### RSSS Summary System to RSSS General Ledger Interface

*(Each of these modules are optional and may be purchased separately or together from RSSS)* The Summary System Interface to General Ledger has been designed to integrate the transactions generated by the RSSS Rent-to-Own, Retail Sales Service and/or Depreciation into the General Ledger Module. Both the SUMMARY and PETCASH (Petty Cash) transactions are interfaced and journal entries are created for each transaction.

This interface has been designed to verify transactions on a daily basis. It is suggested to update to the G/L once a month. The program allows you to select the date range to be updated each time you run the program. Please note that you are allowed to run it more than once for the same time period. Therefore you should exercise caution when updating the General Ledger with the generated journal entries.

#### GL Interface Usage

To use the GL Interface, you must first be running the RSSS Summary System. The interface can be printed out for entry into a third party accounting program or automatically interfaced into the RSSS General Ledger.

All programs in the GL Menu System are accessed from the GL utilities menu. The name of the program for this menu is "**GLUTIL**". To run this menu, get to the command line by pressing your command key, then type in "**GLUTIL**" and press return. This brings up the GL Utilities menu as shown following.

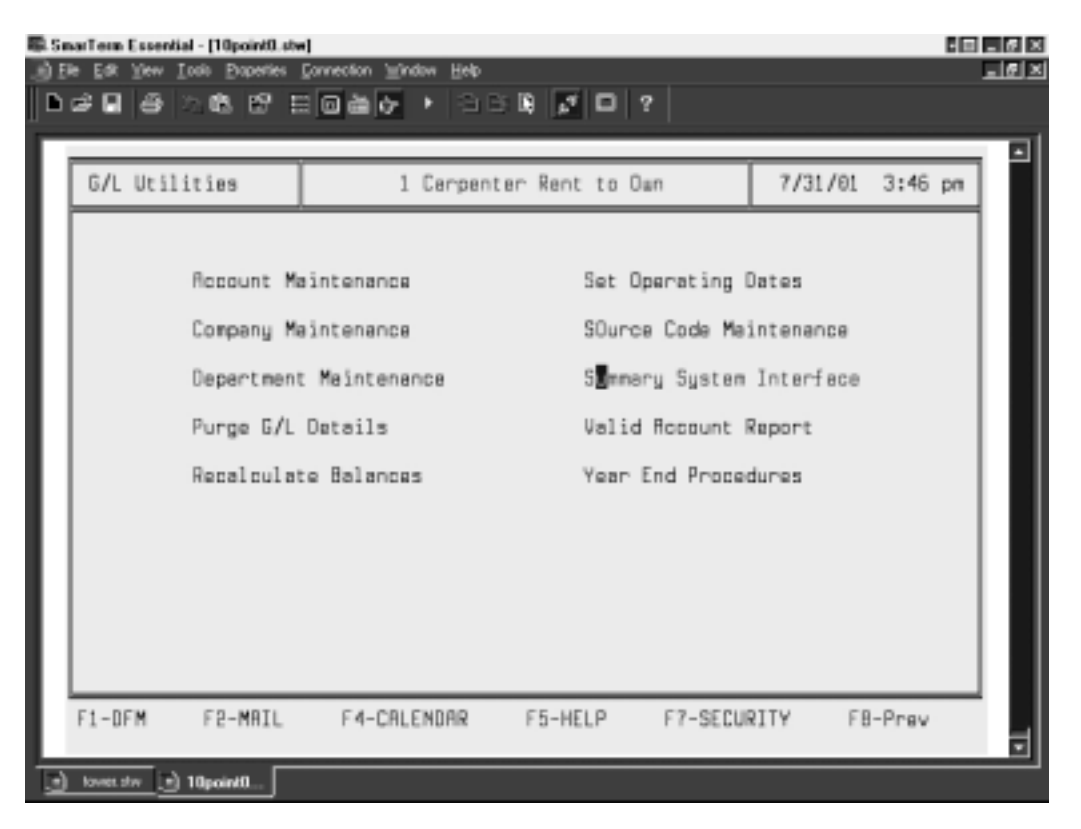

Once you get into this menu, go into Summary System Interface. You will get the following menu.

## Setup 4.2 Summary System to General Ledger Interface

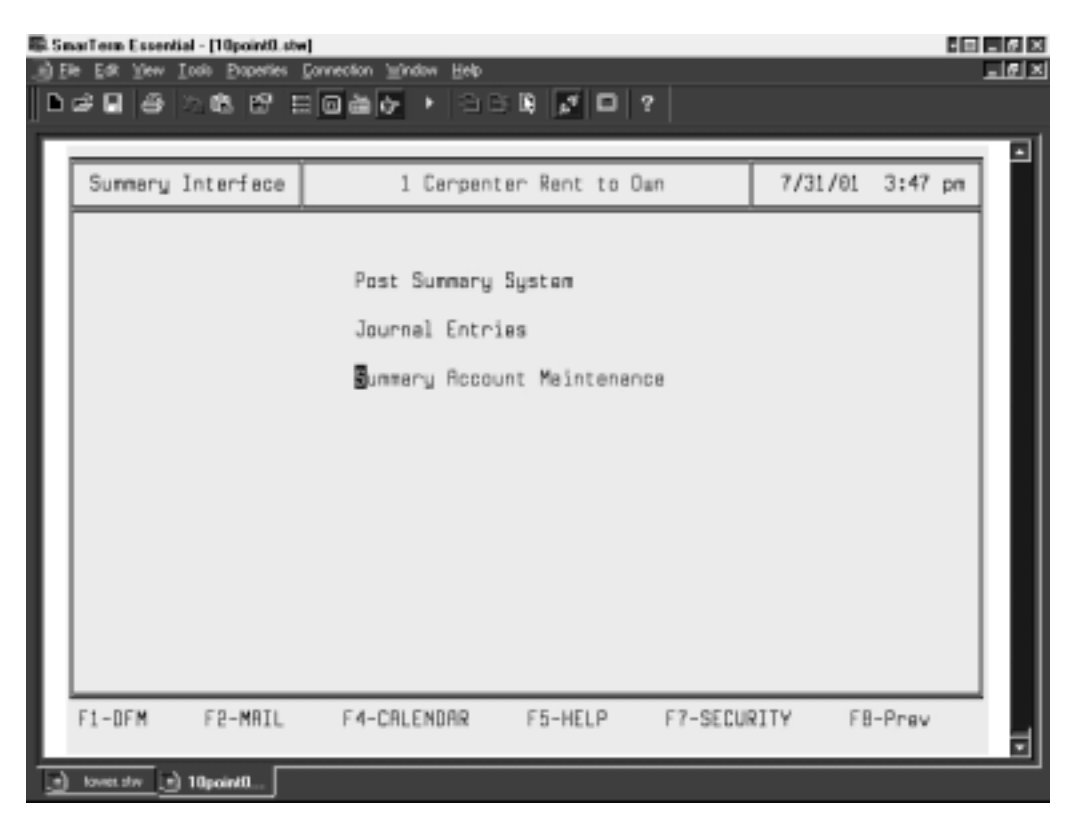

Prior to setting up the summary interface you must have already set up your chart of accounts in the RSSS Accounting Software. To set up the interface, you will need to go into Summary Account Maintenance.

#### **Summary Account Maintenance**

To get into this program, you need to have your cursor on this option or type in the highlighted letter shown. This option is used to maintain the file that controls the way information is posted to the GL from the RSSS Summary System. When you get into this program you will see a screen similar to the one following.

| 通 Elle Edit Yiew Iosis Properties Connection 当indow Help |           |
|----------------------------------------------------------|-----------|
|                                                          |           |
| ▶★ 문 중 가야 안 된 중 ★ 수 수 수 나 바 못 다 ?                        |           |
|                                                          |           |
|                                                          |           |
| G/L Summery Roots 1 Cerpenter Rent to Own 7/31/0         | 1 3:47 pm |
|                                                          |           |
| FIELD RCCOUNT DESCRIPTION POST?                          |           |
| 1 5001 RENTAL INCOME Y                                   |           |
| 2 3050 SRLES TRX PAYRBLE COMPRNY Y                       |           |
| 3 5002 SECURITY DEPOSIT ACCOUNT Y                        |           |
| 4 5029 LATE FEES INCOME Y                                |           |
| 5 5003 INSTALLATION INCOME Y                             |           |
| 6 5009 PRYMENT PROTECTION Y                              |           |
| 7 5011 OTHER INCOME Y                                    |           |
| B 5017 SVCE CDD & WRRRANTY INCOME Y                      |           |
| 9 N                                                      |           |
| 10 N                                                     |           |
| 11 N                                                     |           |
| 12 N                                                     |           |
| 13 N                                                     |           |
| 14 N                                                     |           |
| 15 N                                                     |           |
| 16 1001 CHSH CHECKING Y                                  |           |
| 17 8158 DEPUSIT2 + OK                                    |           |
| Tanut the enseunt surban on a few sharestane of the page |           |
| input the account humber or a red characters of the hame |           |
|                                                          | <u>U</u>  |
|                                                          |           |

If the Summary Interface program is set up, you should see some records here. If it is not set up, the fields in this screen will be blank. At this point you can change, add or delete any of these records. To change a record simply highlight the record you wish to change and press enter. You can then step through each of the fields and change the desired fields. The fields and their meanings are:

- a) Field Number: This corresponds to the internal field in the RSSS Summary System and is programmed into the program. See the list of field descriptions and corresponding summary field following if you need to know what each field is.
- b) Account: This is the GL number to which the entries will be posted. This should be the General Ledger number that corresponds to description for that field (i.e., field #1 is Rental Income so your GL # for Rental Income should be entered here). If you don't know the GL # for this field, you can

enter the first few letters of the account description and press to get a window to choose off of.

- c) Description: When you press after entering the General Ledger number you are interfacing to for this field, the description on that General Ledger number will appear here.
- d) Post to GL: This must be a Y to post the field to the GL. If it is a field that does not apply to your business or you don't want to post it to the GL, it should be N. Fields in the chart following marked with an "N", should be marked the same way on your data.

To add a new record, place your cursor on the field number you want to add and enter the GL# for that field,

press You will then see the description of that GL# appear. The cursor will now be on the post field. This should be a Y if you want to post it and N if you don't, based on the table following.

Once you have completed the process of adding GL#'s to Summary Account maintenance, you are ready to

go to the program called Post Summary System.

### Summary Interface Field Descriptions

| Field # | Summary Data            | Post? |
|---------|-------------------------|-------|
| 1       | Payment Amount          | Y     |
| 2       | Tax Amount              | Y     |
| 3       | Security Deposit Amount | Y     |
| 4       | Late Charge             | Y     |
| 5       | Delivery Fee            | Y     |
| 6       | GRP Amount              | Y     |
| 7       | Misc Charge             | Y     |
| 8       | Extended Service Policy | Y     |
| 9       | Movie Payment Amount    | N     |
| 10      | Movie Tax Amount        | N     |
| 11      | Movie Misc Charge       | N     |
| 12      | Movie Receivable Amount | N     |
| 13      | Movie Deposit Amount    | N     |
| 14      | Movie Over-Short Amount | Ν     |
| 15      | RTO Adjustment          | Y     |

# Setup 4.4 Summary System to General Ledger Interface

| Field #  | Summary Data                          | Post?                       |
|----------|---------------------------------------|-----------------------------|
| 16       | RTO Bank Deposit                      | Y                           |
| 17       | RTO Over-Short                        | Υ                           |
| 18       | RTO Petty Cash Amount                 | Ν                           |
| 19       | Sale Amount                           | Y                           |
| 20       | Sale Tax Amount                       | Y Only use if credit cards  |
| 21       | Sale Cost                             | Y and demonstration server  |
| 22       | Total Sale Amount                     | are deposited in same       |
| 22       | Sala Bacaivable Amount                | x account as other deposits |
| 23       | Sale Receivable Amount                |                             |
| 24       |                                       | (see  129 - 132).           |
| 25       | Sale Discount Amount                  |                             |
| 26       | Sale Bank Deposit                     | Ŷ                           |
| 27       | Sale over-Short Amount                | Ŷ                           |
| 28       | NSF Bank Charges                      | N                           |
| 29       | NSF Returned Checks                   | Ν                           |
| 30       | NSF Paid Checks                       | Ν                           |
| 31       | NSF Charge-Offs                       | Ν                           |
| 32       | Special Discount                      | Y                           |
| 33       | Advertising Prt                       | Y                           |
| 34       | Auto/Van Gas/Oil                      | Y                           |
| 35       | Auto/Van Repairs                      | Y                           |
| 36       | Auto Lic/Inspect                      | Y                           |
| 37       | Cleaning Expense                      | Ý                           |
| 38       | Contract Labor                        | Ŷ                           |
| 39       | Copier Expense                        | Ý                           |
| 40       | Freight                               | Ý                           |
| 40       | Legal & Recovery                      | V                           |
| 40<br>/2 | Office Supplies                       | V                           |
| 42<br>/3 | Outside Services                      | V                           |
| 40       | Postago                               | I<br>V                      |
| 44       | Printing Exponse                      | I<br>V                      |
| 40       | Printing Expense<br>Defunde/Deferrele | l<br>V                      |
| 40       | Relutios/Reletials                    | l<br>V                      |
| 47       | Renaire Unite                         | l<br>V                      |
| 40       | Repairs Pldg                          | l<br>V                      |
| 49       | Repairs-Diug                          | 1<br>V                      |
| 50       | Service Parts                         | f<br>V                      |
| 51       | Supplies Maint                        | Y                           |
| 52       |                                       | Y                           |
| 53       | I ravei Entertainment                 | Ý                           |
| 54       | Unit Accessories                      | Ŷ                           |
| 55       | Other                                 | Ŷ                           |
| 56       | Computer Supplies                     | Ŷ                           |
| 57       | Processing Fee                        | Ŷ                           |
| 58       | Returned Check Charge                 | Ŷ                           |
| 59       | In Home Collection Charge             | Ŷ                           |
| 60       | RTO Receivable Amount                 | Υ                           |
| 61       | Sale Receivable Amount                | Y                           |
| 62       | AR Interest Received                  | Υ                           |
| 90       | Service Sales                         | Υ                           |
| 91       | Service Misc Charge 1                 | Υ                           |
| 92       | Service Misc Charge 2                 | Υ                           |
| 93       | Service Discount Amount               | Y                           |
| 94       | Service Sales Tax                     | Y                           |
| 95       | Service Labor Charge                  | Y                           |
| 96       | Service Freight Charge                | Y                           |
| 97       | Service Cleaning Charge               | Y                           |
| 98       | Service Trip Charge                   | Y                           |

| Field # | Summary Data                                         | Post? |
|---------|------------------------------------------------------|-------|
| 99      | Service Delivery Charge                              | Y     |
| 106     | Inventory Account                                    | Y     |
| 107     | Airtime Fees Received                                | Y     |
| 108     | Club Fees Received                                   | Y     |
| 109     | Other Fees Received                                  | Y     |
| 110     | AR Credits (Free Pmts) DR Income (Sales) a CR Acct   | Y     |
| 111     | AR Credits (Free Pmts) CR Receivables (AR) a DR Acct | Y     |
| 112     | AR Processing Fee                                    | Y     |
| 113     | AR Returned Check Charge                             | Y     |
| 114     | AR In-Home Collection Charge                         | Y     |
| 115     | AR Misc Charge                                       | Y     |
| 116     | AR Late Charges                                      | Y     |
| 117     | AR Charge Off DR Charge off - a DR expense account   | Y     |
| 118     | AR Charge Off CR Receivable (AR) a DR Acct           | Y     |
| 119     | Deposits on Layaway, Stock, Special Orders           | Y     |
| 120     | Non-Cash Refunds                                     | Y     |
| 121     | AR Interest Earned                                   | Y     |
| 122     | AR GRP Insurance                                     | Y     |
| 123     | AR Late Charges                                      | Y     |
| 124     | AR Sales Tax                                         | Y     |
| 125     | AR GRP/Insurance                                     | Y     |
| 126     | AR Interest Earned                                   | Y     |
| 127     | AR GRP/Insurance Refund                              | Y     |
| 128     | AR - Bad Check - Amt                                 | Ν     |
| 129     | Cash deposit 1                                       | Y     |
| 130     | Cash deposit 2                                       | Y     |
| 131     | Cash deposit 3                                       | Y     |
| 132     | Charge deposit account                               | Y     |
| 136     | Foresight Club Fees                                  | Y     |

The following are used to interface income forecasting depreciation to the G/L.

| Field # | Summary Data                     | Post? |
|---------|----------------------------------|-------|
| 178     | Depreciation Expense             | Y     |
| 179     | Accumulated Depreciation         | Y     |
| 180     | Inventory Account Payoffs        | Y     |
| 181     | Inventory Account Early Buyouts  | Y     |
| 182     | Inventory Account Sold           | Y     |
| 183     | Inventory Account Credit         | Y     |
| 184     | Inventory Account Skip           | Y     |
| 185     | Inventory Account Stolen         | Y     |
| 186     | Inventory Account Charge Off     | Y     |
| 187     | Payoff Expense                   | Y     |
| 188     | Early Buyout Expense             | Y     |
| 189     | Sales Expense                    | Y     |
| 190     | Credit Expense                   | Y     |
| 191     | Skip Expense                     | Y     |
| 192     | Stolen Expense                   | Y     |
| 193     | Charge Off Expense               | Y     |
| 194     | Accum Depreciation Payoff        | Y     |
| 195     | Accum Depreciation Early Buyouts | Y     |
| 196     | Accum Depreciation Sold          | Y     |
| 197     | Accum Depreciation Credit        | Y     |
| 198     | Accum Depreciation Skip          | Y     |
| 199     | Accum Depreciation Stolen        | Y     |
| 200     | Accum Depreciation Charge Off    | Y     |

These are the fields where the numbers that get interfaced come from:

SUMMARY MAINTENANCE SCREEN (RTO), PAGE 1

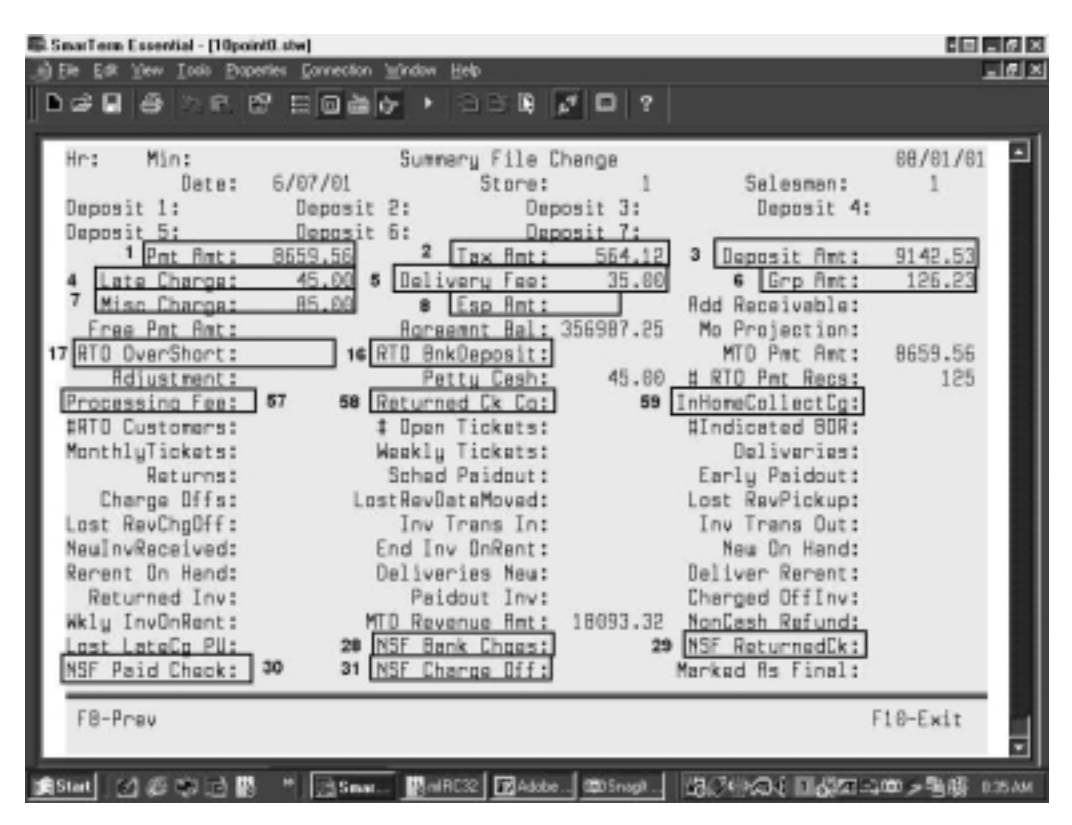

SUMMARY MAINTENANCE SCREEN (RTO), PAGE 2

| 🕼 SmarTerm Essential - [10point                                                                                                    | il. stw                                                                                                    |                                                                                                    | - B _ 6 × |
|----------------------------------------------------------------------------------------------------|----------------------------------------------------------------------------------------------------|----------------------------------------------------------------------------------------------------|-----------|
| Bie Edk Yew Ioolo Doper                                                                                                    | ties ⊑onnection '⊞indow Help                                                                                                    |                                                                                                    | ×         |
| D 🖬 🖬 🖨 🖄 🖻 🖻                                                                                                    | 1 E G 🕹 🖓 🔸 🖘 🖬 🗾 🗆                                                                                                    | ?                                                                                                    |           |
| Hr: Min:                                                                                                    | Summery File Change                                                                                                    |                                                                                                    | 68/61/61  |
| Date:                                                                                                    | 6/07/01 Store:                                                                                                    | 1 Salesman:                                                                                                    | 1         |
| Overdue 1-3:<br>Dverdue 9:<br>Dverdue 14:<br>Overdue 31-59:<br>Overdue 31 Month:<br>Overdue 31 Month:<br>Overdue 1-3:<br>Dverdue 1-3:<br>Dverdue 14:<br>Overdue 31-59:<br>Idle ExcludedAPU: | Monthly Overdues<br>Dverdue 4:<br>Overdue 7:<br>Overdue 10:<br>Overdue 15:<br>Overdue 60 Over:<br>Weekly Overdues<br>Overdue 4:<br>Overdue 7:<br>Overdue 10:<br>Overdue 10:<br>Overdue 60 Over:<br>Units ExcludedPU: | Overdue 5:<br>Overdue 11-13:<br>Overdue 16-30:<br>Units Overdue:<br>Overdue 31 Weekly:<br>Overdue 31 Weekly:<br>Overdue 31 Weekly:<br>Overdue 31 Weekly:<br>Overdue 31 Overdue 11-13:<br>Overdue 11-13:<br>Overdue 16-30:<br>Units Overdue:<br>Lest Date Cond: | 7/31/01   |
| RtoReceivableCust<br>20 NonCeshTexRefund:<br>Pend Cgoff Mgmts:<br>Ins Cgoff Units:<br>WeeklyProjection:<br>F8-Prev                                                                          | 104 Rto ReceivableAnt:<br>Pats Overdue:<br>Pend Cgoff Units:<br>Nbr New Esp:<br>ESP Projection:                                                                                                    | RtoReceivebleBel<br>LostDeysDeteMove<br>Pend Cgoff Amt:<br>Total Nbr ESP<br>Nbr ESP Closed:                                                                                                    | F18-Exit  |
| e tower stw e 10.0 #2 stw                                                                                                    | • 19paint0_                                                                                                    |                                                                                                    |           |

## SUMMARY MAINTENANCE SCREEN, PAGE 3

| 🗟 SmarTern Essential - [10po | sint0.stw]                                           | 12 - 6 >   |
|------------------------------|------------------------------------------------------|------------|
| (i) Ele Edit Yew Look Ela    | peries <u>C</u> onnection <u></u> indow <u>H</u> elp |            |
| <b>▶∉∎ 8</b> ≥ €             |                                                      |            |
| Hr: Min:                     | Summery File Change                                  | 66/61/61   |
| Date:                        | 6/07/01 Store: 1 St                                  | alesman: 1 |
|                              | Late Fee Tickets                                     |            |
| Begin Nbr:                   | Neu Nbr: Endir                                       | ng Nbr:    |
| Begin Amt:                   | Neu fint: Endir                                      | ng Ant:    |
| Number Paid:                 | Late Fees Paid Himpunt                               | c Paid:    |
| Lredit Hadunt:               | Pickup Heceivables Lred                              | 11 H/R:    |
| HIU LK HMBUNC:               | 0/0 Desusts Not Collected on Diskups                 | ли нуж:    |
| Russelus 1-31                | Russian A-2:                                         | a B-141    |
| Duendue 15-30:               | Duesdue 31-451 Duesdue                               | 45-00-     |
| Duesdue 91+:                 | 046L006 31-42* 046L006                               | -0-50.     |
| 0461006 0141                 | Rent Amounts Not Collected on Pickups                |            |
| Dverdue 1-3:                 | Evendue 4-7: Evendue                                 | a 8-14:    |
| Overdue 15-30:               | Overdue 31-45: Overdue                               | 46-90:     |
| Overdue 91+:                 |                                                      |            |
| Discount Amt:                | Eerly Payoffs No                                     | et Amt:    |
| Rent Amt:                    | Nbr Tickets D                                        | ue Tmu:    |
| #Spec Ord Tick:              | #Spec Ord Item: #Mo Dist                             | counts:    |
| Ma DiscountAmt:              | Nbr NSF Checks: #Pickups                             | s Owed:    |
| #Skips Dued:                 |                                                      |            |
|                              |                                                      |            |
| 50 B                         |                                                      | 51 0 5 L   |
| F8-Pnev                      |                                                      | F10-Exit   |
|                              |                                                      |            |
| 🕘 tower.stw 💽 10.0 #2.s      | M 🕑 10point0                                         |            |

## SUMMARY MAINTENANCE SCREEN (RTO), PAGE 4

| Ite Ed Yew Iob Paperte Corrector Yoke Heb       Ite P         Ite Ed Yew Iob Paperte Corrector Yoke Heb       Ite P         Ite Ed Yew Iob Paperte Corrector Yoke Heb       Ite P         Ite I I Ite P       Ite P         Ite I Ite P       Ite P         Ite I Ite P       Ite P         Ite I Ite P       Ite P         Ite I Ite P       Ite P         Ite I Ite P       Ite P         Ite I Ite P       Ite P         Ite I Ite P       Ite P         Ite I Ite P       Ite P         Ite I Ite P       Ite P         Ite I Ite P       Ite P         Ite I Ite P       Ite P         Ite I Ite P       Ite P         Ite I Ite I Ite P       Ite P         Ite I Ite I Ite P       Ite IIte IIte IIte IIte IIte IIte IIte                                                                                                    | i. SmarTerm Essential - [10poin | dil stw                                         |                  |          |        |
|----------------------------------------------------------------------------------------------------|---------------------------------|-------------------------------------------------|------------------|----------|--------|
| Hr:       Min:       Summary file Change       60/01/01         Date:       6/07/01       Store:       1       Salesman:       1         Nbr GRP Custs:       Nbr GRP Tickets:       Pending Tickets:       1         Mbr Suitch cuts:       GRP Past Due:       Inv In Service:       1         Nbr Suitch cuts:       Sarv W/D Loaner:       Unpaid Today:       1         Change RTD Reav:       Dal Ant MIR:       Ticket Xfars:       1         Tick Xfer Ant:       P/U Ants MIR:       POFF Ants MIR:       1         Skip Ants       Chg in MIR:       Total MIR:       1         Late Discounts       # Late2 Dis Ant:       Late3 Disc:       1         Late1 Dis Ant:       Late2 Dis Ant:       Late3 Dis Ant:       Neu Raceivebles       # Neu RTD Rev:         Neu CR Revint:       Neu Raceivebles       # Neu RTD Revint:       Neu Raceivebles       Uverdue 8-14:         Overdue 1-3:       Overdue 31-45:       Overdue 45-90:       Overdue 45-90:       Overdue 45-90:         Overdue 1-3:       Overdue 31-45:       Overdue 46-90:       Overdue 46-90:         Overdue 1-3:       Overdue 31-45:       Overdue 46-90:       Overdue 46-90:         Overdue 15-30:       Overdue 31-45:       Overdue 46-90:       Over                                                                                                    | )Ele Edik Yew Ioolo Evope       | rties Econnection ' <u>H</u> indow <u>H</u> elp |                  |          | د اها۔ |
| Hr: Min: Summery File Change 66/01/01<br>Date: 6/07/01 Store: 1 Salesman: 1<br>Nbr GRP Custs: Nbr GRP Tickets: Pending Tickets:<br>GRP Projection: GRP Past Due: Inv In Service:<br>Nbr Suitch cuts: Serv W/D Loaner: Unpaid Today:<br>Change RTD Recv: Dal Ant MIR: Ticket Xfars:<br>Tick Xfer Ant: P/U Ants MIR: PDFF Ants MIR:<br>Skip Ants MIR: Chg in MIR: Total MIR:<br>Late Discounts<br># Latel Disc: # Late2 Disc: # Late3 Disc:<br>Late1 Dis Ant: Late2 Dis Ant: Late3 Dis Ant:<br># New CR Recv: New Receivables # New RTD Rev:<br>New RowAnt: New Receivables # New RTD Rev:<br>New CR RevAnt: New Receivables # New RTD Rev:<br>New CR RevAnt: New Receivables # New RTD Rev:<br>New CR RevAnt: New Receivables # New RTD Rev:<br>New CR RevAnt: New Receivables # New RTD Rev:<br>New CR RevAnt: New Tickets Post Due<br>Evendue 1-3: Dverdue 31-45: Overdue 8-14:<br>Dverdue 1-3: Dverdue 31-45: Overdue 8-14:<br>Dverdue 1-3: Dverdue 4-7: Dverdue 8-14:<br>Dverdue 15-30: Dverdue 31-45: Overdue 8-14:<br>Dverdue 15-30: Dverdue 31-45: Overdue 8-14:<br>Past Due Ants New Tickets<br>Dverdue 15-30: Dverdue 31-45: Overdue 8-14:<br>Dverdue 91+:<br>F8-Prev F10-Exit                                                                                                    | 1 🖉 🖬 🖨 🗇 🖻 🖻                   | 9 8 6 <b>8 7 •</b> • • • • <b>•</b> • <b>•</b>  | ) ?              |          |        |
| Hr: Min: Summary file Change 08/81/81<br>Dete: 6/07/01 Store: 1 Selesman: 1<br>Nbr GRP Custs: Mbr GRP Tickets: Pending Tickets:<br>GRP Projection: GRP Past Due: Inv In Service:<br>Nbr Suich outs: Sarv W/D Loaner: Unpaid Today:<br>Change RTD Recv: Dal Ant MIR: Ticket Xfers:<br>Tick Xfer Amt: P/U Ants MIR: PDFF Amts MIR:<br>Skip Ants MIR: Chg in MIR: Total MIR:<br>Late Discounts<br># Latel Disc: # Late2 Disc: H Late3 Disc:<br>Late1 Dis Amt: Late2 Dis Amt: Late3 Dis Amt:<br>* New CR Recv: New Receivables # New RTD Rov:<br>Naw CR Recvfmt: New Tickets Past Due<br>Overdue 1-3: Dverdue 4-7: Dverdue 8-14:<br>Dverdue 15-30: Dverdue 31-45: Overdue 8-14:<br>Dverdue 15-30: Dverdue 31-45: Overdue 8-14:<br>Dverdue 15-30: Dverdue 31-45: Overdue 8-14:<br>Dverdue 15-30: Dverdue 31-45: Overdue 8-14:<br>Dverdue 15-30: Dverdue 31-45: Overdue 8-14:<br>Dverdue 15-30: Dverdue 31-45: Overdue 8-14:<br>Dverdue 15-30: Dverdue 31-45: Overdue 8-14:<br>Dverdue 91+:<br>F8-Prev F10-Exit                                                                                                    |                                 |                                                 |                  |          | _      |
| Dete: 6/07/01 Store: 1 Selesmen: 1<br>Nbr GRP Custs: Nbr GRP Tickets: Pending Tickets:<br>GRP Projection: GRP Pest Due: Inv In Service:<br>Nbr Suitch outs: Serv W/D Loaner: Unpaid Today:<br>Change RTD Racv: Dal Rnt MIR: Ticket Xfers:<br>Tick Xfer Amt: P/U Ants MIR: PDFF Amts MIR:<br>Skip Ants MIR: Chg in MIR: Total MIR:<br>Lete Discounts<br># Letel Disc: # Lete2 Disc: # Lete3 Disc:<br>Lete1 Dis Amt: Lete2 Dis Ant: Lete3 Dis Amt:<br>New CR Reve: New Receivables # New RTD Rvt<br>New CR Reve: New Receivables # New RTD Rvt<br>New CR Reve: New Receivables # New RTD Rvt<br>New CR Reve: New Receivables # New RTD Rvt<br>New CR Reve: New Receivables # New RTD Rvt<br>New CR Reve: New Receivables # New RTD Rvt<br>New CR Reve: New Receivables # New RTD Rvt<br>New CR Reve: New Receivables # New RTD Rvt<br>New RtD Rvt<br>Ner New Tickets Pest Due<br>Dverdue 1-3: Dverdue 4-7: Dverdue 8-14:<br>Dverdue 1-3: Dverdue 31-45: Dverdue 45-90:<br>Dverdue 15-30: Dverdue 31-45: Dverdue 46-90:<br>Dverdue 91+:<br>F8-Prev F10-Exit                                                                                                    | Hr: Min:                        | Summary File Chang                              | 8                | 68/01/01 |        |
| Nbr GRP Custs:       Nbr GRP Tickets:       Pending Tickets:         GRP Projection:       GRP Pest Due:       Inv In Service:         Nbr Suitch outs:       Serv W/D Loaner:       Unpaid Today:         Change RTO Reov:       Dal Ant MIR:       Ticket Xfars:         Tick Xfar Ant:       P/U Ants MIR:       PDFF Ants MIR:         Skip Ants MIR:       Chg in MIR:       Total MIR:         Late Disc:       # Late2 Disc:       # Late3 Disc:         Late Discounts       # Late3 Dis Ant:       Late2 Dis Ant:         Late1 Dis Ant:       Late2 Dis Ant:       Late3 Dis Ant:         Late1 Dis Ant:       Late2 Dis Ant:       Neu Receivables       # Neu RTO Rvint:         Nau CR Revor:       Neu Receivables       # Neu RTO Rvint:       Neu RTO Rvint:         Nau CR Revort       Neu Tickets Post Due       Dverdue 8-14:       Dverdue 31-45:       Dverdue 8-14:         Overdue 1-3:       Dverdue 4-7:       Overdue 8-14:       Dverdue 46-90:       Dverdue 46-90:         Overdue 1-3:       Overdue 4-7:       Overdue 8-14:       Dverdue 31-45:       Overdue 8-14:         Overdue 1-3:       Overdue 31-45:       Overdue 8-14:       Dverdue 46-90:         Overdue 1-3:       Overdue 31-45:       Overdue 46-90:       Dverdue 46-90:                                                                                                    | Date:                           | 6/07/01 Store:                                  | 1 Selesman:      | 1        |        |
| GRP Projection: GRP Past Due: Inv In Service:<br>Nbr Suitch outs: Serv W/D Loaner: Unpaid Today:<br>Change RTO Recv: Dal Ant MIR: Ticket Xfars:<br>Tick Xfer Ant: P/U Ants MIR: PDFF Ants MIR:<br>Skip Ants MIR: Chg in MIR: Total MIR:<br>Late Discounts<br># Latel Disc: # Late2 Disc: # Late3 Disc:<br>Latel Dis Ant: Late2 Dis Ant: Late3 Dis Ant:<br># New CR Recv: New Receivables # New RTD Rov:<br>New CR Revfnt: New Receivables # New RTD Rov:<br>New CR Revfnt: New Tickets Past Due<br>Overdue 1-3: Dverdue 4-7: Overdue 8-14:<br>Overdue 91+: Pest Due Ants New Tickets<br>Dverdue 15-30: Overdue 4-7: Overdue 8-14:<br>Dverdue 15-30: Overdue 4-7: Overdue 8-14:<br>Dverdue 15-30: Overdue 4-7: Overdue 8-14:<br>Dverdue 15-30: Overdue 31-45: Overdue 8-14:<br>Dverdue 91+: Pest Due Ants New Tickets<br>Dverdue 91+: Pest Due Ants New Tickets<br>Dverdue 91+: Pest Due Ants New Tickets<br>Dverdue 91+: Pest Due Ants New Tickets<br>Dverdue 91+: Pest Due Ants New Tickets<br>Dverdue 91+: Pest Due Ants New Tickets<br>Dverdue 91+: Pest Due Ants New Tickets<br>Dverdue 91+: Pest Due Ants New Tickets<br>Dverdue 91+: Pest Due Ants New Tickets<br>Dverdue 91+: Pest Due Ants New Tickets<br>Dverdue 91+: Pest Due Ants New Tickets<br>Dverdue 91+: Dverdue 4-7: Dverdue 46-90:<br>Dverdue 91+: Pest Due Ants New Tickets<br>Dverdue 91+: Dverdue 4-7: Dverdue 46-90:<br>Dverdue 91+: Dverdue 4-7: Dverdue 46-90:<br>Dverdue 91+: Dverdue 4-7: Dverdue 46-90:<br>Dverdue 91+: Tickets Dverdue 46-90:<br>Dverdue 91+: Tickets Dverdue 46-90:<br>Dverdue 91+: Tickets Dverdue 46-90:<br>Dverdue 91+: Tickets Dverdue 46-90:<br>Dverdue 91+: Tickets Dverdue 46-90:<br>Dverdue 91+: Tickets Dverdue 46-90:<br>Dverdue 91+: Tickets Dverdue 46-90:<br>Dverdue 91+: Tickets Dverdue 46-90:<br>Dverdue 91+: Tickets Dverdue 46-90:<br>Dverdue 91+: Tickets Dverdue 46-90:<br>Dverdue 91+: Tickets Dverdue 46-90:<br>Tickets Dverdue 91+: Tickets Dverdue 46-90:<br>Tickets Dverdue 91+: Tickets Dverdue 46-90:<br>Tickets Dverdue 91+: Tickets Dverdue 46-90:<br>Tickets Dverdue 91+: Tickets Dverdue 46-90:<br>Tickets Dverdue 91+: Tickets Dverdue 46-90:<br>Tickets Dverdue 91+: Tickets Dverdue 91+:<br>Tickets                                                                                                    | Nbr GRP Custs:                  | Nbr GRP Tickets:                                | Pending Tickets: |          |        |
| Nbr Suitch outs:<br>Change RTO Recv:<br>Tick Xfer Amt:<br>Tick Xfer Amt:<br>Skip Amts MIR:<br>Late Disccuts<br># Latel Disc:<br># Latel Disc:<br># Late Disccuts<br># Latel Disc:<br>Late Disccuts<br># Late Disccuts<br># Now Receivables<br># Now Receivables<br># | GRP Projection:                 | GRP Past Due:                                   | Inv In Service:  |          |        |
| Change RTO Recv: Dal Amt MIR: Ticket Xfers:<br>Tick Xfer Amt: P/U Amts MIR: PDFF Amts MIR:<br>Skip Amts MIR: Chg in MIR: Total MIR:<br>Late Discounts<br># Latel Disc: # Late2 Disc: H Late3 Disc:<br>Latel Dis Amt: Late2 Dis Amt: Late3 Dis Amt:<br># New CR Recv: New Receivables # New RTO Rov:<br>New CR RowAmt: New Receivables # New RTO Row:<br>New CR RowAmt: New Tickets Past Due<br>Evendue 1-3: Dverdue 4-7: Evendue 46-90:<br>Evendue 1-3: Evendue 4-7: Evendue 46-90:<br>Evendue 1-3: Evendue 4-7: Evendue 46-90:<br>Evendue 1-3: Evendue 4-7: Evendue 46-90:<br>Evendue 1-3: Evendue 31-45: Evendue 46-90:<br>Evendue 15-30: Evendue 31-45: Evendue 46-90:<br>Evendue 15-30: Evendue 31-45: Evendue 46-90:<br>Evendue 15-30: Evendue 31-45: Evendue 46-90:<br>Evendue 91+: Fie-Exit                                                                                                    | Nbr Suitch outs:                | Serv W/O Loaner:                                | Unpaid Today:    |          |        |
| Tick Xfer Amt:       P/U Ants MIR:       PDFF Amts MIR:         Skip Amts MIR:       Chg in MIR:       Total MIR:         Latel Disc:       # Late2 Disc:       # Late3 Disc:         Latel Disc:       # Late2 Disc:       # Late3 Disc:         Latel Dis Amt:       Late2 Dis Amt:       Late2 Disc         New CR Recv:       New Receivables       # New RTD Row:         New CR Revfint:       Nor New Tickets Past Due         Overdue 1-3:       Overdue 4-7:       Overdue 46-90:         Overdue 1-3:       Overdue 4-7:       Overdue 8-14:         Overdue 1-3:       Overdue 4-7:       Overdue 8-14:         Overdue 1-3:       Overdue 31-45:       Overdue 8-14:         Overdue 1-3:       Overdue 31-45:       Overdue 8-14:         Overdue 1-3:       Overdue 31-45:       Overdue 46-90:         Overdue 15-30:       Overdue 31-45:       Overdue 46-90:         Overdue 15-30:       Overdue 31-45:       Overdue 46-90:         Overdue 91+:       F10-Exit       #         F8-Prev       F10-Exit       #                                                                                                    | Change RTO Recv:                | Del Amt MIR:                                    | Ticket Xfers:    |          |        |
| Skip Ants MIR:       Chg in MIR:       Total MIR:         Late Discounts       Late Discounts         # Latel Disc:       # Late2 Disc:       # Late3 Disc:         Latel Dis Amt:       Late2 Dis Amt:       Late3 Dis Amt:         Latel Dis Amt:       Late2 Dis Amt:       Late3 Dis Amt:         Late1 Dis Amt:       Late2 Dis Amt:       Late3 Dis Amt:         Late2 Dis Amt:       Late2 Dis Amt:       Late3 Dis Amt:         New CR Recv:       New Receivables       # New RTD Row:         New CR RowAmt:       Nor New Tickets Post Due         Overdue 1-3:       Dverdue 4-7:       Overdue 46-90:         Overdue 1-3:       Overdue Amts New Tickets         Overdue 1-3:       Overdue 4-7:       Overdue 8-14:         Overdue 1-3:       Overdue 31-45:       Overdue 8-14:         Overdue 1-3:       Overdue 31-45:       Overdue 46-90:         Overdue 15-30:       Overdue 31-45:       Overdue 46-90:         Overdue 91+:       F18-Exit         F8-Prev       F18-Exit                                                                                                    | Tick Xfer Amt:                  | P/U Ants MIR:                                   | POFF Amts MIR:   |          |        |
| Late Discounts<br># Letel Disc: # Lete2 Disc: # Lete3 Disc:<br>Letel Dis Amt: Lete2 Dis Amt: Lete3 Dis Amt:<br># New CR Recv: New Receivables # New RTO Row:<br>New Receivables # New RTO Row:<br>New RTO RowAmt: New Tickets Post Due<br>Overdue 1-3: Duerdue 4-7: Overdue 8-14:<br>Overdue 91+: Past Due Amts New Tickets<br>Overdue 1-3: Duerdue 4-7: Overdue 8-14:<br>Dverdue 1-3: Duerdue 4-7: Overdue 8-14:<br>Dverdue 1-3: Dverdue 4-7: Overdue 8-14:<br>Dverdue 1-3: Dverdue 31-45: Overdue 8-14:<br>Test Due Amts New Tickets<br>Dverdue 15-30: Dverdue 31-45: Overdue 8-14:<br>Test Due Amts New Tickets<br>Dverdue 91+: F18-Exit                                                                                                    | Skip Ants MIR:                  | Chg in MIR:                                     | Total MIR:       |          |        |
| # Latel Disc:       # Late2 Disc:       # Late3 Disc:         Latel Dis Ant:       Late2 Dis Ant:       Late3 Dis Ant:         # New CR Recv:       New Receivables       # New RTO Rov:         New CR RowAnt:       New Receivables       # New RTO RwAnt:         New CR RowAnt:       New Receivables       # New RTO RwAnt:         New CR RowAnt:       New Tickets Past Due       New RTO RwAnt:         Overdue 1-3:       Overdue 4-7:       Overdue 46-90:         Overdue 1-3:       Overdue 4-7:       Overdue 8-14:         Overdue 1-3:       Overdue 4-7:       Overdue 8-14:         Overdue 1-3:       Overdue 4-7:       Overdue 8-14:         Overdue 1-3:       Overdue 4-7:       Overdue 8-14:         Overdue 1-3:       Overdue 31-45:       Overdue 46-90:         Overdue 15-30:       Overdue 31-45:       Overdue 46-90:         Overdue 91+:       Pest Due Ants New Tickets       Overdue 46-90:         Overdue 91+:       F18-Exit       #         F8-Prev       F18-Exit       #                                                                                                    |                                 | Lete Discounts                                  |                  |          |        |
| Latel Dis Amt:<br>t New CR Recv:<br>New CR Recv:<br>New CR Revfmt:<br>Nor New Tickets Past Due<br>Dverdue 1-3:<br>Dverdue 31-45:<br>Dverdue 4-7:<br>Dverdue 46-90:<br>Dverdue 91+:<br>Pest Due Amts New Tickets<br>Dverdue 15-30:<br>Dverdue 4-7:<br>Dverdue 4-7:<br>Dverdue 46-90:<br>Dverdue 8-14:<br>Dverdue 8-14:<br>Dverdue 8-14:<br>Dverdue 91+:<br>F8-Prev<br>F10-Exit                                                                                                    | # Late1 Disc:                   | # Late2 Disc:                                   | # Lete3 Disc:    |          |        |
| # New CR Recv:       New Receivables       # New RTO Rov:         New CR Rovfint:       New Tickets Past Due         Overdue 1-3:       Overdue 4-7:       Overdue 8-14:         Overdue 15-30:       Overdue 31-45:       Overdue 46-90:         Overdue 91+:       Pest Due Ants New Tickets         Overdue 15-30:       Overdue 4-7:       Overdue 8-14:         Overdue 15-30:       Overdue 4-7:       Overdue 8-14:         Overdue 15-30:       Overdue 4-7:       Overdue 8-14:         Overdue 15-30:       Overdue 31-45:       Overdue 46-90:         Overdue 15-30:       Overdue 31-45:       Overdue 46-90:         Overdue 15-30:       Overdue 31-45:       Overdue 46-90:         Overdue 91+:       F10-Exit       F10-Exit                                                                                                    | Late1 Dis Amt:                  | Late2 Dis Amt:                                  | Late3 Dis Amt:   |          |        |
| New CR Rovfint:     New Tickets Past Due       Overdue 1-3:     Overdue 4-7:     Overdue 8-14:       Overdue 15-30:     Overdue 31-45:     Overdue 46-90:       Overdue 91+:     Pest Due Ants New Tickets       Overdue 15-30:     Overdue 4-7:     Overdue 8-14:       Overdue 1-3:     Overdue 4-7:     Overdue 8-14:       Overdue 15-30:     Overdue 4-7:     Overdue 8-14:       Overdue 15-30:     Overdue 31-45:     Overdue 46-90:       Overdue 91+:     Fi8-Prev     Fi8-Exit                                                                                                    | ‡ New CR Recv:                  | New Receivables                                 | # New RTO Rov:   |          |        |
| Nbr New Tickets Past Due<br>Dverdue 1-3:<br>Dverdue 15-30:<br>Dverdue 31-45:<br>Dverdue 31-45:<br>Dverdue 46-90:<br>Dverdue 91+:<br>Pest Due Ants New Tickets<br>Dverdue 1-3:<br>Dverdue 4-7:<br>Dverdue 8-14:<br>Dverdue 8-14:<br>Dverdue 8-14:<br>Dverdue 91+:<br>F8-Prev<br>F10-Exit                                                                                                    | New CR RovAnt:                  |                                                 | New RTO Ryfint:  |          |        |
| Overdue 1-3:       Overdue 4-7:       Overdue 8-14:         Overdue 15-30:       Overdue 31-45:       Overdue 45-90:         Overdue 91+:       Pest Due Ants New Tickets         Overdue 1-3:       Overdue 4-7:       Overdue 8-14:         Overdue 15-30:       Overdue 31-45:       Overdue 45-90:         Overdue 91+:       Pest Due Ants New Tickets         F8-Prev       F10-Exit                                                                                                    |                                 | Nbr New Tickets Past                            | Due              |          |        |
| Overdue 15-30: Dverdue 31-45: Dverdue 46-90:<br>Dverdue 91+:<br>Pest Due Ants New Tickets<br>Overdue 1-3: Dverdue 4-7: Dverdue 8-14:<br>Dverdue 15-30: Dverdue 31-45: Overdue 46-90:<br>Overdue 91+:<br>F8-Prev F18-Exit                                                                                                    | Overdue 1-3:                    | Overdue 4-7:                                    | Overdue 8-14:    |          |        |
| Dverdue 91+:<br>Past Due Amts Neu Tickets<br>Overdue 1-3: Dverdue 4-7: Dverdue 8-14:<br>Dverdue 15-30: Dverdue 31-45: Overdue 46-90:<br>Overdue 91+:<br>F8-Prev F18-Exit                                                                                                    | Overdue 15-30:                  | Overdue 31-45:                                  | Overdue 46-98:   |          |        |
| Pest Due Ants Neu Tickets Overdue 1-3: Dverdue 4-7: Dverdue 8-14: Dverdue 15-38: Dverdue 31-45: Dverdue 46-90: Overdue 91+: F8-Prev F18-Exit                                                                                                    | Overdue 91+:                    |                                                 |                  |          |        |
| Overdue 1-3:         Overdue 4-7:         Overdue 8-14:           Overdue 15-38:         Overdue 31-45:         Overdue 46-90:           Overdue 91+:         F8-Prav         F18-Exit                                                                                                    |                                 | Pest Due Amts New Ti                            | ckets            |          |        |
| Dverdue 15-38:         Dverdue 31-45:         Dverdue 46-90:           Overdue 91+:         F8-Prav         F18-Exit           F8-Prav         F18-Exit                                                                                                    | Overdue 1-3:                    | Dvendue 4-7:                                    | Overdue 8-14:    |          |        |
| Dvendue 91+:<br>F8-Pnev F18-Exit                                                                                                    | Overdue 15-30:                  | Overdue 31-45:                                  | Ovendue 46-90:   |          |        |
| F8-Prav F10-Exit                                                                                                    | Overdue 91+:                    |                                                 |                  |          |        |
| F8-Prav F18-Exit                                                                                                    |                                 |                                                 |                  |          |        |
| FB-Prav F18-Exit                                                                                                    |                                 |                                                 |                  |          |        |
| e) kassute [ie] 100 E2ate [e] 10mint0                                                                                                    | F8-Pnev                         |                                                 |                  | F10-Exit | - 21   |
| (e) boost day [e) 100 #2 the [e] 18coreff.                                                                                                    |                                 |                                                 |                  |          |        |
|                                                                                                    | (a) tower stw (b) 10.0 #2.th    | P) 10paint0_                                    |                  |          |        |

# Setup 4.8 Summary System to General Ledger Interface

SUMMARY MAINTENANCE SCREEN (RTO), PAGE 5

| 5 | SmarTer       | n Esser | vtial - [10 <sub>j</sub> | oint0.  | stw                  |           |                |        |       |      |       |                |       |         | . # × |
|---|---------------|---------|--------------------------|---------|----------------------|-----------|----------------|--------|-------|------|-------|----------------|-------|---------|-------|
| J | ) Ele Ed      | k Yjew  | Toole E                  | opertie | s <u>C</u> onnection | i '⊞îndev | ⊧ <u>H</u> elp |        |       |      |       |                |       |         | . @ × |
|   | h¢€           | 18      | 次順                       | 69      | 808                  | ¢ ک       | 13             | B      | 1     |      | ?     |                |       |         |       |
| Ï |               |         |                          | _       |                      | _         | _              |        |       |      |       |                |       |         |       |
|   | Hr:           | Mi      | n:                       |         |                      | Sun       | nary           | File   | Char  | ge   |       |                | 66    | 3/01/01 | - 1   |
|   |               |         | Date:                    | 6       | /07/01               |           | 5              | itore  | :     |      | 1     | Salesman:      |       | 1       |       |
|   |               |         |                          |         |                      |           | Custo          | mer l  | lata  |      |       |                |       |         |       |
|   |               | Deliv   | eriest                   |         |                      |           |                |        |       |      |       | Pickups:       |       |         |       |
|   | C             | harge   | Utts:                    |         |                      |           |                |        |       |      |       | Paid Uuts:     |       |         |       |
|   |               | 1-01-   |                          |         |                      |           | TUAR           | itary  | Lata  |      | 0     | -1 Tour Poorts |       |         |       |
|   | Tella         | Indk    | Values                   |         |                      |           |                |        | 100   | 01 1 | Rent  | tal Inv Lost:  |       |         |       |
|   | Idle          | Book    | ToCourt                  |         |                      |           | Basta          | tun Di | 1100  | 11.6 | reent | NholdloCOc:    |       |         |       |
|   | Lust          | nev     | n 1-A                    |         |                      | R         | resto          | 5.7.   | DITEL | 8    |       | Duppdup B-15:  |       |         |       |
|   | n 1           | vendu   | e 15+*                   |         |                      | Due 1     | rdue           | 32++   |       |      |       | nAguang g-19*  |       |         |       |
|   |               | AGI. OC | 0.10+*                   |         | Nhe                  | of Pa     | etdur          | Tick   | ente  | Dn I | Piel  | cup.           |       |         |       |
|   | 0             | vendu   | e 1-7:                   |         | man                  | Duer      | due B          | 3-14:  |       | 0.11 | 0     | verdue 15-45:  |       |         |       |
|   | 0ve           | rdua    | 46-90:                   |         |                      | 0ve       | rdua           | 91+:   |       |      | Da    | aus Past Due:  |       |         |       |
|   |               |         |                          |         |                      |           |                | Other  | r-    |      |       | 0              |       |         |       |
|   |               |         | Neu RT                   | O Ro    | vbls:                |           |                |        |       |      | Stol  | len Ants MIR:  |       |         |       |
|   | Lost          | Rev     | Date M                   | loved   | 'N':                 |           |                |        | C     | har  | ge (  | Off Ants MIR:  |       |         |       |
|   |               | Nbr     | "Z" Ch                   | arge    | offs:                |           |                |        |       | NЫ   | r ''  | Y' Chareoffs:  |       |         |       |
|   |               |         | Nbr 'D                   | " Pr    | omos:                |           |                |        |       |      | Nbr   | r 'P' Promos:  |       |         |       |
|   |               |         | 'D' Pr                   | onas    | fint :               |           |                |        |       |      | • P   | Promos Amt:    |       |         |       |
|   |               | N       | eu Mon                   | ey:     |                      | Pr        | 00855          | s Wai  | ved:  |      |       | Grp Amt Los    | it:   |         |       |
|   | StdR          | atellv  | erridd                   | en:     |                      | Idgal     | \$ Ova         | arride | den:  |      |       | Term Overri    | dden: |         |       |
|   | 5.0           |         |                          |         |                      |           |                |        |       | -    | -     |                | E1.0  | E.d.t.  |       |
|   | 18-           | Prev    |                          |         |                      |           |                |        |       |      |       |                | F16-  | Exit    | - 11  |
|   | _             | _       |                          | _       | _                    | _         | _              | _      | _     | _    | _     |                |       | _       |       |
|   | <u>)</u> bree | ustw _  | <u>a)</u> 10.0 #2        | later ( | e) 10paint0.         | -         |                |        |       |      |       |                |       |         |       |

SUMMARY MAINTENANCE SCREEN (RTO), PAGE 6

| 🐻 SmarTern Essential - [10point0.stw]  |                                   | - B _ 6 × |
|----------------------------------------|-----------------------------------|-----------|
| Ele Edit Yew Losio Paperies Connection | i '⊞indow Help                    | _ 문 ×     |
| DGG & 5 00 07 5 0 8                    | A → A B B Ø D ?                   |           |
|                                        |                                   |           |
| He: Min:                               | Summeru File Chence               | 88/81/81  |
| Date: 6/07/01                          | Store: 1 Selesman:                | 1         |
|                                        | Customer Data                     |           |
| Deliveries:                            | Pickups:                          |           |
| Charge Offs:                           | Paid Duts:                        |           |
|                                        | Inventory Data                    |           |
| RemainBk Value:                        | Total Rental Inv Cost:            |           |
| IdleBook Value:                        | Idle Rental Inv Cost:             |           |
| Lost Rev InSrv:                        | Pastdue Dollars NbrIdleCOs:       |           |
| Dverdue 1-4:                           | Overdue 5-7: Overdue 8-15:        |           |
| Dverdue 16+:                           | Overdue 32+:                      |           |
| Nbr                                    | of Pastdue Tickets On Pickup      |           |
| Overdue 1-7:                           | Overdue 8-14: Overdue 15-45:      |           |
| Overdue 46-90:                         | Overdue 91+: Days Past Due:       |           |
|                                        | Other                             |           |
| New RTO Roybls:                        | Stalen Amts MIR:                  |           |
| Lost Rev Date Moved 'N':               | Charge Off Ants MIR:              |           |
| Nbr "Z" Chargeoffs:                    | Nbr 'Y' Charaoffs:                |           |
| Nbr 'D' Promos:                        | Nbr 'P' Promos:                   |           |
| "D" Promos Ant:                        | "P" Promos Amt:                   |           |
| New Money:                             | Process Waived: Grp Amt Lost      |           |
| StdRateDverridden:                     | Ideal\$ Overridden: Term Override | ien:      |
| 50 B                                   |                                   | 510 5 L   |
| F8-Pnev                                |                                   | F18-Exit  |
|                                        |                                   |           |
| e towet.stw e 10.0 #2.stv e 10point0   |                                   |           |

| 🕼 SmarTerm Essential - [10point0.stw]  |                                        |          |
|----------------------------------------|----------------------------------------|----------|
| Bit Edit Yew Look Daparties Connection | Jiljuqovi Helb                         | دلهله    |
| ▶ <b>≠ - - - - - - - - - -</b>         | 0 · 358 0 ?                            |          |
|                                        |                                        |          |
| Hr: Min:                               | Summary File Change                    | 68/01/01 |
| Date: 6/07/01                          | Store: 1 Selesman:                     | 1        |
| Deliverier:                            | Indicated BUK Data                     |          |
| Charge Offs:                           | Paid Duts:                             |          |
| Skips:                                 | Early Bugouts:                         |          |
|                                        | Discount Days Data                     |          |
| D Pramos:                              | P Promos:                              |          |
| Skips:                                 | Monthly Discount:                      |          |
| Revenues on Reliveriest                | Uther Usta                             |          |
| Free Pots on Past Dues:                | connichents chcered.                   |          |
| Nbr Rto figmts: Weeklu:                | Monthlu: Bi-Weeklu/Semi-Monthlu:       |          |
|                                        | ······································ |          |
|                                        |                                        |          |
|                                        |                                        |          |
|                                        |                                        |          |
|                                        |                                        |          |
|                                        |                                        |          |
|                                        |                                        |          |
|                                        |                                        |          |
|                                        |                                        |          |
| F8-Prev                                |                                        | F10-Exit |
|                                        |                                        |          |
| ● tower.stv ● 10.0 #2.stv ● 10point0.  |                                        |          |

## SUMMARY MAINTENANCE SCREEN (RTO), PAGE 7

SUMMARY MAINTENANCE SCREEN (SALES), PAGE 1

| SmarTerm Essential - [10point0.stw]               |                        |
|---------------------------------------------------|------------------------|
| Bie Esk Yew Iosio Experies Connection Window Help | Liel X                 |
| D # 8 8 2 8 8 8 8 8 8 8 8 9 8 9 8 9 8 9 8 9       | ?                      |
|                                                   |                        |
| Hr: Min: Summery File Change                      | 68/01/01               |
| Date: 0/0//01 Store: 1                            | Salesman; 1            |
| 19 Sales Ant: 20 Sale Tax Ant:                    | 21 and 106 Sales Cost: |
| 22 Sale Cash Amt: 23 and 61 Sale Recy Amt:        | 24 Sale Trade In:      |
| 25 Sale Discount: 27 Sale OverShort:              | 26 Sala BnkDaposit:    |
| Inv On Hand: RtoEarlyBuyout:                      | Sale RentalItem:       |
| Nbc RR Rects: RR ContractRal:                     | 62 BR Interest Rect    |
| Recy Received: AR NonCeshRef:                     | RerentSeles Cost:      |
| 125 Grp Insurance: Insurance 1:                   | Insurance 2:           |
| Insurance 3: Insurance 4:                         | 112 Processing Fee:    |
| 113 Return Ck Chg: 114 In HoneCollect:            | 115 Misc Charge:       |
| AR Invoice Ant: AR Add Invoice:                   | BR Debit Ant:          |
| 121 AR InterestAnt: 122 AR Insurance:             | 128 AR Bad Ck Ant:     |
| AR Paument Ant: 110 and 111 AR Credit Ant:        | 126 AR Int Refund:     |
| 127 AR Ins Refund: 117 and 118 AR Charge Off      | AR Flipped Amt:        |
| THE Lr Hoots: HE Lredit Bal:                      | Cash Sale Kerent:      |
|                                                   |                        |
|                                                   |                        |
|                                                   | 510.5.1                |
| 18-Prev                                           | F18-Ewit               |
|                                                   |                        |
| [e] towerstw [e] 10.0 #2 stw [e] 10paint0.        |                        |

## Setup 4.10 Summary System to General Ledger Interface

SUMMARY MAINTENANCE SCREEN (SALES), PAGE 2

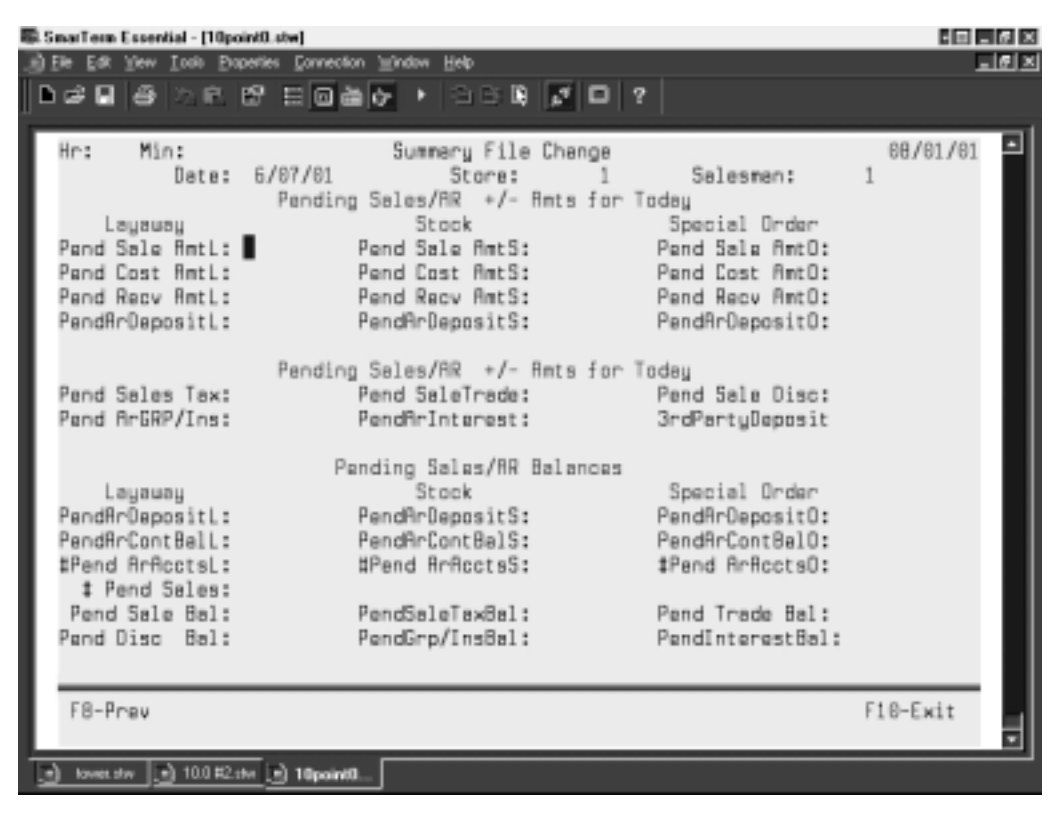

SUMMARY MAINTENANCE SCREEN (MOVIE), PAGE 1

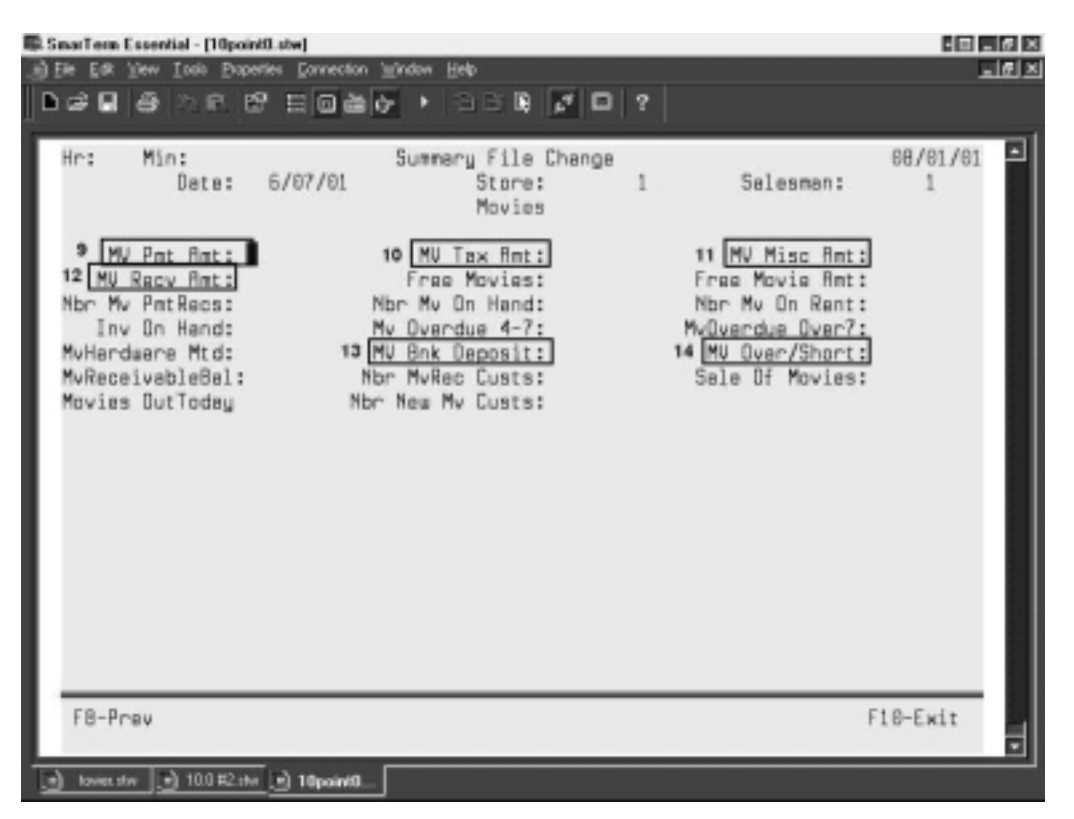

## SUMMARY MAINTENANCE SCREEN (FEE), PAGE 1

| SinarTern Essential - [10point0.stw]<br>) File Edit View Insis Properties Connection                                                                                   | 'Eindow Help                                                                                                    |                                                                                                    | - 6 - 6 - 6 - 6 - 6 - 6 - 6 - 6 - 6 - 6 |
|----------------------------------------------------------------------------------------------------|----------------------------------------------------------------------------------------------------|----------------------------------------------------------------------------------------------------|-----------------------------------------|
| 1414 5 0 0 E 0 4                                                                                                    | 0 · 958 7 0                                                                                                    | ?                                                                                                    |                                         |
| Hr: Min:<br>Dete: 6/07/01<br>107 <u>Airtime Pmts:</u><br>HAirtime Cont:<br>Airtime Proj:<br>HAirtime DDue:<br>AIT Activated:<br>AIT DeActivated:<br>Key2 Dete: 5/07/01 | Summery File Change<br>Store:<br>Fees<br>Club Fee Pmts:<br>#Club Fee Cont:<br>Club Fee ODue:<br>Club Fee ODue:<br>Club Fee ODue:<br>Club Surcharge:<br>Key2 Store: | 1 Selesman:<br>109 Other Fee Pots:<br>#Other Fee Cont:<br>Other Fee Odue:<br>Other Fee Odue:<br>1 Key2 Selesmen: | 1                                       |
| F8-Pnev                                                                                                    |                                                                                                    | F                                                                                                    | 10-Exit                                 |
| 🕑 lover.stv 💽 100 #2:stv 💽 10paint0.                                                                                                    |                                                                                                    |                                                                                                    |                                         |

### SUMMARY EOD SCREEN

| SmarTern Essential - [tower.stw]                                   | 1 I _ 6 × |
|--------------------------------------------------------------------|-----------|
| 📸 Elle Edit View Iosio Experties Connection Window Help            | 그 씨 프     |
|                                                                    |           |
|                                                                    |           |
| Date: 12/03/01 Summary File EOD Change                             | 12/03/01  |
| Store: 1                                                           |           |
| Deposit 1: Deposit 2: Deposit 3: Charge Dep:                       |           |
| Pmt Amt Tax Amt Misc Receivable AR Paid NSF Refund Tot             | Cash      |
| RTD: 0.00 0.00 0.00                                                |           |
| Salas: 0.00 0.00 0.00                                              | 3.00      |
| Service: 0.00                                                      | 0.00      |
| Dol-C: 0 Bil-C: 0 Bdout /Coolf-C: 0 Dol-U: 0 Bil-U: 0 Bdout /Cool  | 5.00      |
| PTD BakDapasit' PTD Duer/Short' PTD Rejustment'                    | -0. 0     |
| SaleBack Deposit: SaleDver/Short: Pattu Cash:                      |           |
| MovieBankDeposit: MV Dver/Short:                                   |           |
|                                                                    |           |
|                                                                    |           |
| 33 Advertising Prt: 34 Auto/Van Gas/Dil: 35 Auto/Van Repairs:      |           |
| 36 Auto Lic/Inspect: 37 Cleaning Expense: s6 Computer Supply:      |           |
| 38 Contract Labor: 39 Copier Expense: 40 Freight:                  |           |
| 41 Legel & Recovery: 42 Office Supplies: 43 Outside Services:      |           |
| 44 Postage: 45 Printing Expense: 46 Refunds/Referral:              |           |
| 47 Rental-Equipment: 48 RepairsUnits: 49 RepairsBldg:              |           |
| Service Parts : 51 Supplies Maint: 52 Telephone:                   |           |
| Estas Daily Descrit 1                                              |           |
| Broom KausPasitionics DaturoNext Field F8Backaut CadEvit Das       |           |
| in the says instruction of a second next itere, in calculate right |           |
|                                                                    |           |
| 3 terrecutive [3] SCO ANSI 2.                                      |           |

\* If you operate remote systems and have changed the petty cash fields, all the fields must be the same at all stores and the home office.

#### **Post Summary System**

This program can verify and/or create the journal entries of your summary information.

| il Se<br>A F | sarTean Essential - [tower.stw]                        | _ @ X |
|--------------|--------------------------------------------------------|-------|
| Ď            | # # # > # # E @ # # + > > = # # # ?                    |       |
|              |                                                        | . 🗆   |
| L            | Merge Summary 1 RSSS INVENTORY DATA 8/01/01 11:50 am   |       |
|              | Updats G/L? No                                         |       |
| L            | Include Detail? No                                     |       |
| L            | Verify Records? Yes                                    |       |
| L            | Beginning Date: 8/01/01<br>Ending Date: 8/01/01        |       |
| L            | Store Number: 9999                                     |       |
|              | Printer ID: LP01<br>Control? No                        |       |
| L            | Press F9 when finished<br>entering all parameters      |       |
| Ľ            | Enter [Y]es to update the G/L with the journal entries | ļ     |
| ۹            | temat.stm () 100 #2:thr () 10poin0:thr                 |       |

The program has several options that can be selected whenever it is performed:

Update G/L? The answer to this question determines if the Journal entries should be created for the summary transactions. You should answer yes to this question if you want to create journal entries. The journal entries created by this process must later be posted to the General Ledger. You can then audit the journal entries and either purge them if you determine something is wrong with them or post/interface them to the general ledger after they have been created.

You should answer No to this question if all you want to do is **verify** that the transactions from the SUMMARY and PETCASH records balance and are accurate.

Include Detail? This question is only relevant is you answer Yes to the prior question concerning the updating of the General Ledger.

If you are updating the General Ledger, if you answer 'Yes' the system will generate a journal entry for every day within your selected date range, if you answer 'No', the system will consolidate all of your date range into one with a journal entry date of the last date of your date range. The answer to this question determines if the journal entries created are for each transaction encountered on the SUMMARY and PETCASH records. A No response will result in a summarization of the transactions for the range of dates you entered and create journal entries for the totals, instead of a journal entry for each transaction.

- Verify Records?You want to make sure that the information contained on the SUMMARY and PETCASH records are in balance before Journal Entries are created, you should answer 'No' to the first two questions and 'Yes' to verify records. A Yes response causes the program to scan the source records and will print out a listing of the days, amounts and store numbers where there are problems. You should then correct the source records and verify the records again. Important Note: The only time you should answer 'No' to verify records is if you are out of balance and need to see what entries the system is creating to help resolve the problem. When doing this, you need to remember that the journal entry that is created will be out of balance and you will be unable to post to the G/L. Once you have found the problem you can either add the entry needed in 'Add Journal Entry' or purge the existing journal entry, fix the problem in summary, and generate a new journal entry.
- Beginning Date: The beginning date is the starting date for the source transactions to be processed. This is a required field.
- Ending Date: The ending date is the ending date for the source transactions to be processed. This is a required field and it will also be the date used as the journal entry date if you select 'No' to the 'Include Detail ?.

Note: If you are running the interface to verify you are in balance from yesterday, you should enter yesterday's date in both the beginning and ending fields.

- Store Number: The store number selection allows you to pick a single store for the source transactions for the interface run. An entry of 9999 indicates that all of the stores should be selected.
- Printer ID: The printer ID identifies the output destination for the verification report. You change the printer number to another printer if you want to print on another printer.
- Control? A Yes response will cause the program to set control setting to the printer prior to printing the report and after it has completed to insure that the appropriate form size has been selected for this report. This defaults to Yes and you should leave it there.

*IMPORTANT NOTE: DO NOT EVER POST TO G/L THE SUMMARY RECORDS FOR THE SAME DAY.* This will create double journal entries for the duplicated days and you will have to purge and repost your summary files to G/L.

if you answered Yes to update the G/L, and the verification does not fail the journal entries will be in the 'Journal Entry' program waiting for you to post to the G/L. They will not yet be posted to the general ledger. You need to make sure that you are in balance before you post the journal entries to the GL. To do this, just go into Journal Entries off of the Summary Interface menu, then go into Add Journal Entries and look at the bottom of the screen. You will see a total for the journal entries which are now in the journal. The debits and credits should balance. If they do not balance, the difference will be displayed in the bottom right hand corner of the screen. Following is an example of what this screen looks like.

## Setup 4.14 Summary System to General Ledger Interface

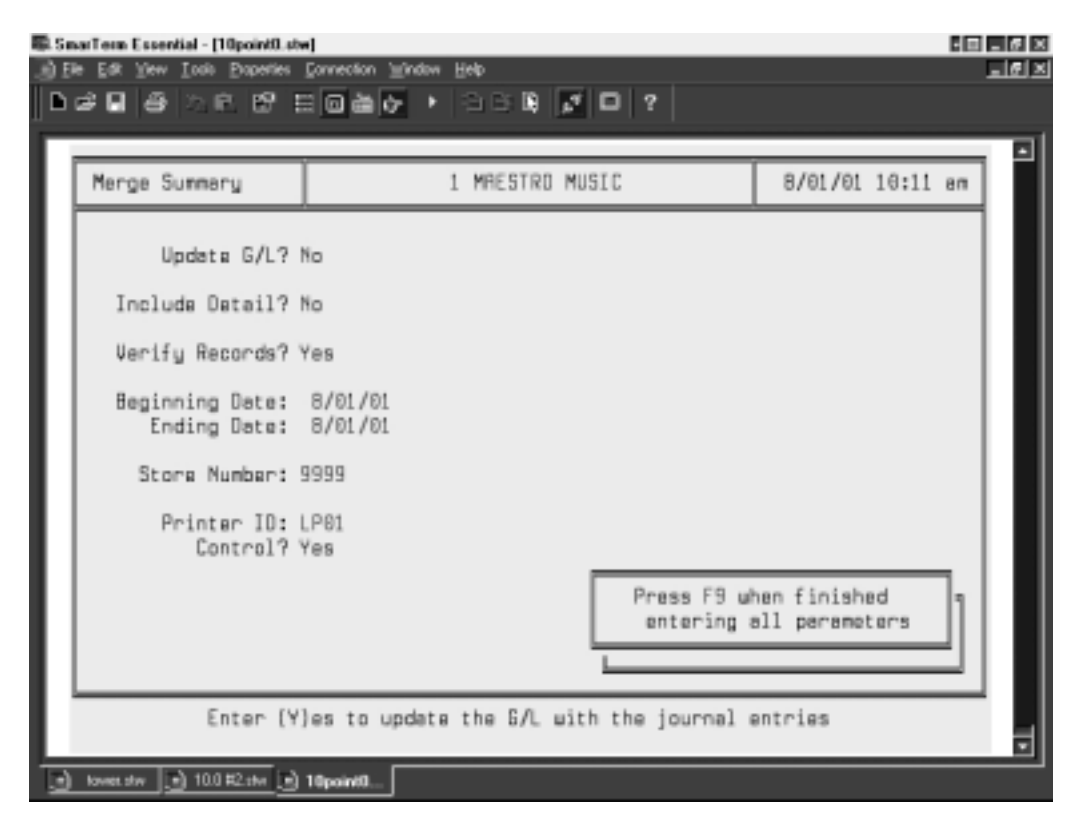

After creating the journal entries, you can print a copy of the transferred information, which is a report of Journal Entries. You will definitely want to do this if you are out of balance. To do this, choose Report Journal Entries off of the Journal Entries menu. You will see the following screen.

| 181.Sa<br>) B | aarTean Essential - (tower.stw)<br>le Edit Yew Iools Poperies Connection Window Help | _ @ × |
|---------------|--------------------------------------------------------------------------------------|-------|
| Þ             | elenae - Schiller                                                                    |       |
|               | Report Entries 1 RSSS INVENTORY DATA 1/01/01-1/31/01                                 | •     |
|               | Starting Recount: Ending Recount:                                                    |       |
|               | Starting Date: 1/01/01<br>Ending Date: 1/31/01                                       |       |
| L             | Profit Center: 999999                                                                |       |
| L             | Source Code:                                                                         |       |
|               | Subtotal Breaks? No<br>Descriptions? No                                              |       |
| L             | Sort Option: Location Press F9 when finished                                         |       |
|               | Printer ID: LP01 entering all parameters                                             |       |
| Ľ             | Input the starting account number or default to first account                        |       |
| ١             | temes.stm () 100 #2:54 () 10point0.stv                                               |       |

You can enter specific dates and/or profit centers you want to look at and press F9 when

when you are done or

press F<sup>9</sup> at the beginning and you will get all dates and all locations for entries which have not yet been posted to the GL.

The Debit and Credit columns on this report **must** balance in order for you to be able to post the transactions for that day to the GL. An example report follows.

|   | Date:                | 8/01/01                 | 6/L Jou               | rnal Tran | saction Rep | ort for Unposted E | ntries    |                  | Page:      | 1 |   |
|---|----------------------|-------------------------|-----------------------|-----------|-------------|--------------------|-----------|------------------|------------|---|---|
| - | Company:<br>Account: | 1 R555 INVENTORY<br>All | DATA<br>W/O Subtotals | W/O Des   | scriptions  | Profit Center: A   | III Date: | 1/01/01- 1/31/01 | Source: Al | 1 |   |
|   | ACCOUNT              | DESCRIPTION             | CTR                   | DATE      | SOURCE      |                    |           | DEBIT            | CREDIT     |   |   |
|   | 2310                 | ACCOUNTS PAYABLE        | 1                     | 1/01/01   | AJE         |                    |           | 100.00           |            |   | - |
|   | 4060                 | RENTAL INCOME           | 2                     | 1/02/01   | SUM         |                    |           |                  | 158.90     |   |   |
|   |                      |                         |                       |           |             |                    | Total:    | 100.00           | 158.90     |   |   |
|   |                      |                         |                       |           |             |                    |           |                  |            |   |   |
|   |                      |                         |                       |           |             |                    |           |                  |            |   |   |
|   |                      |                         |                       |           |             |                    |           |                  |            |   |   |

#### If you are out of balance:

If you are out of balance, you must first run the report of journal entries as described above. Then, purge the journal entries in the journal at this time. To do this, select journal entries off of the Summary Interface menu. Then go into Purge Journal Entries. You will see the following screen.

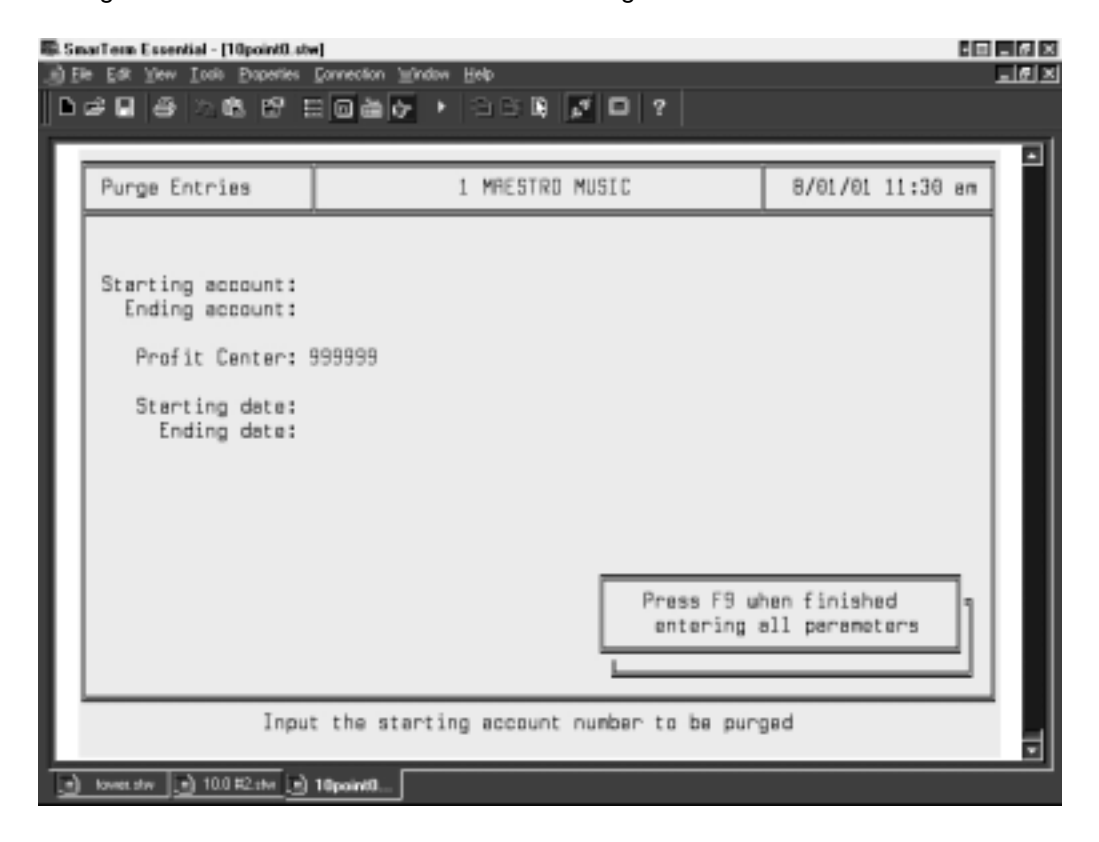

## Setup 4.16 Summary System to General Ledger Interface

Just press <sup>F9</sup> and you will purge all entries in the journal at this time.

You can then correct whatever is throwing you out of balance and repeat the process of interfacing your numbers again.

### **Out of Balance Balancing Tips:**

- If this is your first time to run the interface, verify that all accounts are set up properly as debits, credits, assets, etc. and that they match the list.
- Verify that the Y or N switches on the Summary Interface Maintenance Screen are set properly.
- Verify that the deposit from the day in question was posted. You can check this by going to the Summary End of Day Screen (SUMEODS) and pulling up the correct date and store number. If the bank deposit fields in the middle of the screen are blank, that means the deposit was not posted.
- Go to your summary maintenance (SUMMNT) screens for the day and store in question and look for the same number you are out of balance. If you find it, locate the corresponding field on the summary account maintenance screen and be sure it is set up properly, has the right account type (debit, credit, etc.) and that the Post? column is marked correctly.

### Summary Interface Field Descriptions Worksheet

| Field # | Summary Data               | Your GL Account #                             | Post?     |
|---------|----------------------------|-----------------------------------------------|-----------|
| 1       | Payment Amount RTO Revenue | R                                             | Y         |
| 2       | Tax Amount                 | L                                             | Y         |
| 3       | Security Deposit Amount    | R                                             | Y         |
| 4       | Late Charge                | R                                             | Y         |
| 5       | Delivery Fee               | R                                             | Y         |
| 6       | GRP Amount                 | R                                             | Y         |
| 7       | Misc Charge                | R                                             | Y         |
| 8       | Extended Service Policy    | R                                             | Y         |
| 9       | Movie Payment Amount       | R                                             | Y         |
| 10      | Movie Tax Amount           | L                                             | Y         |
| 11      | Movie Misc Charge          | R                                             | Y         |
| 12      | Movie Receivable Amount    | A                                             | Y         |
| 13      | Movie Deposit Amount       | R                                             | Y         |
| 14      | Movie Over-Short Amount    | E                                             | Y         |
| 15      | RTO Adjustment             | R (use only if not using over/short)          | Ν         |
| 16      | *RTO Bank Deposit          | A                                             | Y         |
| 17      | RTO Over-Short             | E                                             | Y         |
| 18      | RTO Petty Cash Amount      | E                                             | Ν         |
| 19      | Sale Amount                | R                                             | Y         |
| 20      | Sale Tax Amount            | L                                             | Y         |
| 21      | Sale Cost                  | E (use only if <b>not</b> posting COGS from i | eports) N |
| 22      | Total Sale Amount          |                                               | Ň         |
| 23      | Sale Receivable Amount     | А                                             | Y         |
| 24      | Sale Trade-In Amount       | E                                             | Y         |
| 25      | Sale Discount Amount       | E                                             | Y         |
| 26      | *Sale Bank Deposit         | А                                             | Y         |
| 27      | Sale over-Short Amount     | E                                             | Y         |
| 28      | NSF Bank Charges           | (use cash acct if using the NSF syste         | m) Y      |

| Field #  | Summary Data Yo                                     | our GL Account #                            | Post?        |
|----------|-----------------------------------------------------|---------------------------------------------|--------------|
| 29       | NSF Returned Checks RTO & Sales AR                  | A or E                                      | N            |
| 30       | NSF Paid Checks                                     |                                             | Ν            |
| 31       | NSF Charge-Offs                                     |                                             | Ν            |
| 32       | Special Discount                                    | Е                                           | Ŷ            |
| 33       | Advertising Prt                                     | Ē                                           | Ý            |
| 34       | Auto/Van Gas/Oil                                    | Е                                           | Y            |
| 35       | Auto/Van Repairs                                    | E                                           | Ý            |
| 36       | Auto Lic/Inspect                                    | E                                           | Ý            |
| 37       | Cleaning Expense                                    | F                                           | Ý            |
| 38       | Contract Labor                                      | F                                           | Ý            |
| 39       | Copier Expense                                      | F                                           | Ŷ            |
| 40       | Freight                                             | F                                           | Ŷ            |
| 41       | Legal & Recovery                                    | F                                           | Ŷ            |
| 42       | Office Supplies                                     | F                                           | Ý            |
| 43       | Outside Services                                    | F                                           | Ý            |
| 40       | Postage                                             | F                                           | Ý            |
| 45       | Printing Expense                                    | E                                           | v<br>V       |
| 40       | Pafunds/Referrals                                   | F                                           | v<br>v       |
| 40       | Pental-Equipment                                    | E                                           | v<br>v       |
| 47       | Popaire-Linite                                      | E                                           | v<br>v       |
| 40       | Repairs Plda                                        |                                             | I<br>V       |
| 49<br>50 | Sonvice Parts                                       |                                             | I<br>V       |
| 50       | Service Fails                                       |                                             | I<br>V       |
| 50       |                                                     |                                             | T<br>V       |
| 52<br>52 | Telephone<br>Trougl Entertainment                   |                                             | ř            |
| 53<br>E4 |                                                     |                                             | ř            |
| 04<br>55 | Other                                               |                                             | ř            |
| 55       | Other                                               | E                                           | ř            |
| 00<br>57 | Computer Supplies                                   | E                                           | ř            |
| 57       | Processing Fee                                      | R                                           | ř            |
| 58       | Returned Check Charge                               | ĸ                                           | Y            |
| 59       | In Home Collection Charge                           | R                                           | Y            |
| 60       | RIO Receivable Amount                               | A                                           | Y            |
| 61       | Sale Receivable Amount                              | A                                           | Ŷ            |
| 62       | AR Interest Received                                | R                                           | Ŷ            |
| 90       | Service Sales                                       | R                                           | Ŷ            |
| 91       | Service Misc Charge 1                               | R                                           | Ŷ            |
| 92       | Service Misc Charge 2                               | R                                           | Ŷ            |
| 93       | Service Discount Amount                             | R                                           | Y            |
| 94       | Service Sales Tax                                   | L                                           | Y            |
| 95       | Service Labor Charge                                | R                                           | Y            |
| 96       | Service Freight Charge                              | R                                           | Y            |
| 97       | Service Cleaning Charge                             | R                                           | Y            |
| 98       | Service Trip Charge                                 | R                                           | Y            |
| 99       | Service Delivery Charge                             | R                                           | Y            |
| 106      | Inventory Account                                   | A (use only if <b>not</b> posting COGS from | n reports) N |
| 107      | Airtime Fees Received                               | R                                           | Y            |
| 108      | Club Fees Received                                  | R                                           | Y            |
| 109      | Other Fees Received                                 | R                                           | Y            |
| 110      | AR Credits (Free Pmts) DR Income (Sales) a CR Acct  | E                                           | Y            |
| 111      | AR Credits (Free Pmts) CR Receivables (AR) a DR Ace | t E                                         | Y            |
| 112      | AR Processing Fee                                   | R                                           | Y            |
|          |                                                     |                                             |              |

A = AssetR = RevenueL = LiabilityE = Expense

\*Only use if credit cards are deposited in same account as other deposits.

# Setup 4.18 Summary System to General Ledger Interface

| Field # | Summary Data                                      | Your GL Account #         | Post?                  |
|---------|---------------------------------------------------|---------------------------|------------------------|
| 113     | AR Returned Check Charge                          | R                         | Y                      |
| 114     | AR In-Home Collection Charge                      | R                         | Y                      |
| 115     | AR Misc. Charge                                   | R                         | Y                      |
| 116     | AR Late Charges                                   | R                         | Y                      |
| 117     | AR Charge Off DR Charge off - a DR expense accour | nt E                      | Y                      |
| 118     | AR Charge Off CR Receivable (AR) a DR Acct        | A (Trade In)              | Y                      |
| 119     | Deposits on Layaway, Stock, Special Orders        | A                         | Y                      |
| 120     | Non-Cash Tax Refunds                              | A (use cash account if us | sing the NSF system) Y |
| 121     | AR Interest Earned                                | R                         | Y                      |
| 122     | AR GRP Insurance Earned                           | R                         | Y                      |
| 123     | AR Late Charges Earned                            | R                         | Y                      |
| 124     | AR Sales Tax                                      | L                         | Y                      |
| 125     | AR GRP/Insurance                                  | R                         | Y                      |
| 126     | AR Interest - Refund                              | R                         | Y                      |
| 127     | AR GRP/Insurance Refund                           | R                         | Y                      |
| 128     | AR - Bad Check - Amt                              | E or A                    | Y                      |
| 129     | Cash deposit account for deposit 1                | A                         | Y                      |
| 130     | Cash Deposit 2                                    | A                         | Y                      |
| 131     | Cash Deposit 3                                    | A                         | Y                      |
| 132     | Charge deposit account                            | А                         | Y                      |
| 136     | Foresight Club Fees                               | А                         | Y                      |
|         |                                                   |                           |                        |
| 170     | (use 178 thru 200 if interfacing                  | g Income Forecasting)     | V                      |
| 170     | Accumulated Depreciation                          |                           | I<br>V                 |
| 180     | Inventory Account Payoffs                         | A<br>^                    | I<br>V                 |
| 100     | Inventory Account Farly Buyouts                   | ^                         | I<br>V                 |
| 182     | Inventory Account Sold                            | Δ                         | I<br>V                 |
| 182     | Inventory Account Payoffs                         | Δ                         | I<br>V                 |
| 18/     | Inventory Account Skin                            | Δ                         | I<br>V                 |
| 185     | Inventory Account Stolen                          | Δ                         | I<br>V                 |
| 186     | Inventory Account Charge Off                      | Δ                         | I<br>V                 |
| 187     | Payoff Expense                                    | F                         | I<br>V                 |
| 188     | Farly Buyout Expense                              | F                         | I<br>V                 |
| 180     | Sales Expense                                     | F                         | I<br>V                 |
| 190     | Credit Expense                                    | F                         | Ŷ                      |
| 101     | Skin Expense                                      | F                         | I<br>V                 |
| 102     | Stolen Expense                                    | F                         | I<br>V                 |
| 102     | Charge Off Expense                                | F                         | I<br>V                 |
| 10/     | Accum Depreciation Payoff                         |                           | I<br>V                 |
| 195     | Accum Depreciation Farly Ruyouts                  | Δ                         | ı<br>V                 |
| 196     | Accum Depreciation Sold                           | Δ                         | ı<br>V                 |
| 197     | Accum Depreciation Credit                         | Δ                         | ı<br>V                 |
| 198     | Accum Depreciation Skip                           | Δ                         | ı<br>V                 |
| 199     | Accum Depreciation Stolen                         | Δ                         | ı<br>V                 |
| 200     | Accum Depreciation Charge Off                     | Δ                         | ı<br>V                 |
| 200     | About Depresident Charge Off                      | A                         | 1                      |

| A = Asset     | R = Revenue |
|---------------|-------------|
| L = Liability | E = Expense |

\*Only use if credit cards are deposited in same account as other deposits.